## Procédures pour l'utilisation du serveur de stockage de fichiers FOdpt68

| 1 – Changer votre mot de passe d'accès au serveur                                                                                     | http://www.fodpt68.fr/wp-content/uploads/2018/09/NAS-01-Changer-mot-de-<br>passe.pdf            |
|----------------------------------------------------------------------------------------------------|-------------------------------------------------------------------------------------------------|
| 2 – Accéder aux fichiers du serveur par votre                                                                                         | http://www.fodpt68.fr/wp-content/uploads/2018/09/NAS-02-Acces-fichiers-                         |
| navigateur Internet                                                                                                    | par-Internet.pdf                                                                                |
| 3 – Synchroniser un premier dossier du serveur de<br>stockage avec votre ordinateur personnel<br>(fonctionnement similaire à Dropbox) | http://www.fodpt68.fr/wp-content/uploads/2018/09/NAS-03-Synchroniser-un-<br>premier-dossier.pdf |
| 4 – Synchroniser des dossiers supplémentaires                                                                                         | http://www.fodpt68.fr/wp-content/uploads/2018/09/NAS-04-Synchroniser-un-                        |
| avec votre ordinateur personnel                                                                                                    | dossier-supplementaire.pdf                                                                      |
| 5 – Accéder aux fichiers synchronisés sur votre                                                                                       | http://www.fodpt68.fr/wp-content/uploads/2018/09/NAS-05-Acceder-aux-                            |
| ordinateur                                                                                                    | fichiers-synchronises.pdf                                                                       |